## How to watch Grand Rounds LIVE

- 1. The conference will be available to select once the conference time has started. Go to <a href="http://watch.more.net">http://watch.more.net</a> in a web browser.
- 2. In the gray category bar, select MTN

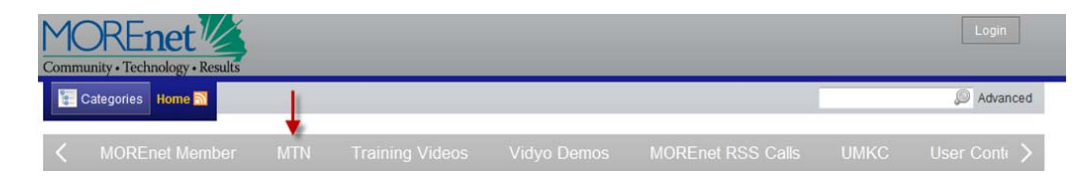

- 3. If you have trouble getting the grey tool bar to come up on your screen (shown in section a.) to show the MTN logo as shown above with the **red arrow**. Up in the right corner of the screen look for "Tools" and then click on Compatibility View. This should help get the board to come up.
- 4. The conference will appear Under Upcoming Events once the conference has started. Click on the Conference icon.

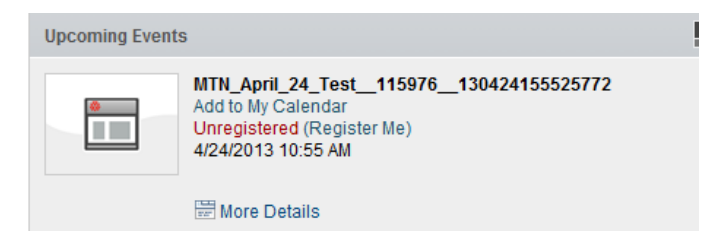

5. Select WMV or MP4 to view the file

| MTN_April_24_Test115976130424155525772 |                                                   | 3 |
|----------------------------------------|---------------------------------------------------|---|
| *                                      | Details<br>MTN_April_24_Test115976130424155525772 | 2 |
|                                        | 4/24/2013 10:55 AM                                |   |
| WMV (384 Kbps)                         |                                                   |   |
| MP4 (384 Kbps)                         | ۰                                                 |   |

6. Click the X in the upper right corner to close the video clip.